### **Special Tools & Equipment**

### Subject: VAS 6910A High Voltage Module Balancer Setup with Date: Aug. 15, 2024 ODIS

#### 1. Introduction

This circular covers the ODIS configuration for the VAS 6910A High-Voltage Module Balancer. Review the User Manual that came with the unit and adhere to all cautions and warnings before proceeding with this process. ODIS contains all software needed for operation, so no other software installation is required. This process should be completed **before** attempting to use the VAS 6910A with ODIS.

### 2. VAS 6910A Setup

Follow the User Manual and/or Quick Start Guide (both also available on the Special Tools site) to get the equipment powered up and all necessary accessories connected.

### 3. Diagnostic Device, VAS 6910A and ODIS Prerequisites:

- ODIS software should be up to date.
- Diagnostic device should be online with a solid internet connection.
- Diagnostic device should be fully charged or plugged into A/C power.
- Any power saving modes should be turned off.
- Anti-virus software or Group Policy should be turned off or have exceptions for ODIS and external USB/Serial devices.
- The VAS 6910A should have a steady green (power) and blue (connection) LED's lit.

### 4. Windows Verification

Connect the VAS 6910A to the diagnostic device via provided USB cable.

Please check Windows **Device Manager** (*Device Manager can be found in Windows Control Panel*) under **Ports** and you should see a **USB Serial Port** device. The (COM7) is just an example port. This should be the VAS 6910A (close out when done)

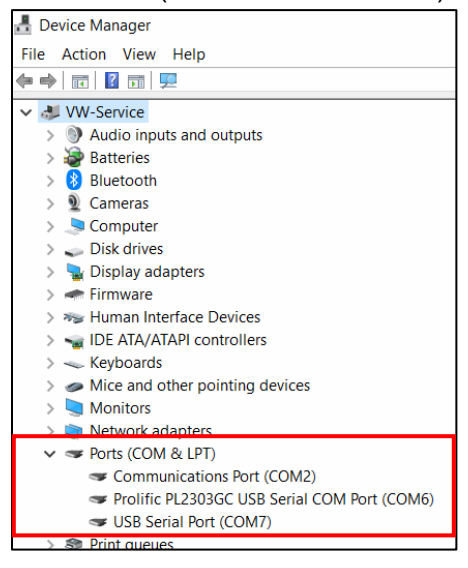

© 2024 Volkswagen Group of America, Inc.

Page 1 of 5

All rights reserved. Information contained in this document is based on the latest information available at the time of printing and is subject to the copyright and other intellectual property rights of Volkswagen Group of America, Inc., its affiliated companies and its licensors. All rights are reserved to make changes at any time without notice. No part of this document may be reproduced, stored in a retrieval system, or transmitted in any form or by any means, electronic, mechanical, photocopying, recording, or otherwise, nor may these materials be modified or Publiceposted to other sites, without the prior expressed written permission of the publisher.

### 5. VAS 6910A Configuration Tool

- 1) Close ODIS System.
- 2) Ensure diagnostic device connected to the network (internet).
- 3) In the Windows **Start Menu** Program/Application list, look for and expand **AVL DITEST** and click on "Device API gRPC Server".

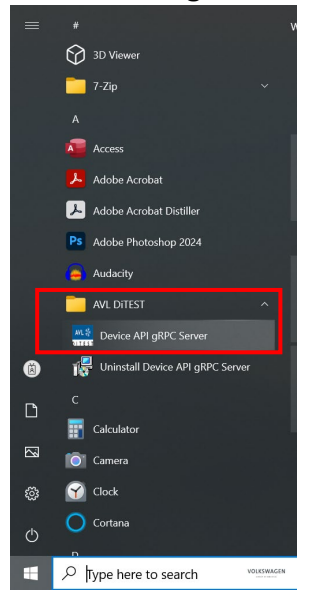

4) A DOS window will open and run.

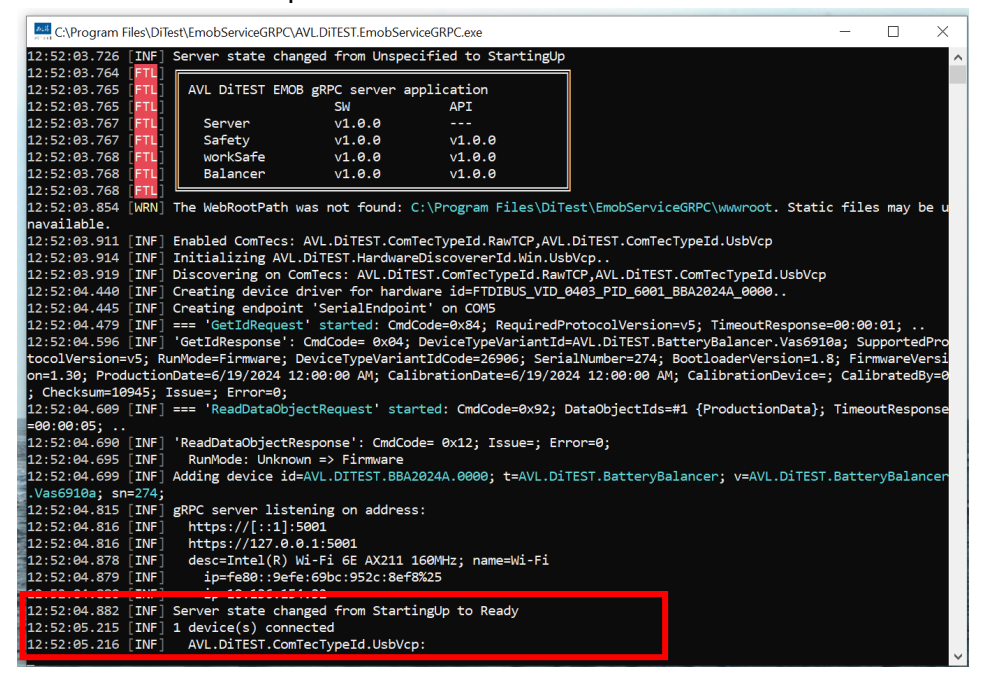

You should see near the bottom of the window [1 device(s) connected] This lets you know that the software sees the VAS 6910A. <u>DO NOT</u> close this DOS Window; however, you can minimize it.

© 2023 Volkswagen Group of America, Inc.

Page 2 of 5

All rights reserved. Information contained in this document is based on the latest information available at the time of printing and is subject to the copyright and other intellectual property rights of Volkswagen Group of America, Inc., its affiliated companies and its licensors. All rights are reserved to make changes at any time without notice. No part of this document may be reproduced, stored in a retrieval system, or transmitted in any form or by any means, electronic, mechanical, photocopying, recording, or otherwise, nor may these materials be modified or Publiceposted to other sites, without the prior expressed written permission of the publisher.

### 6. ODIS VAS 6910A Self-test

- Launch the ODIS program.
- Go to Admin > Measuring technology action > Self-test > High-Voltage Module Balancer

| Offboard Diagnostic Information System Service - 24.1.1 (Confidentiality level: confidential) |                               |             |                    |                     |                             |                       |          |                | – o ×         |
|-----------------------------------------------------------------------------------------------|-------------------------------|-------------|--------------------|---------------------|-----------------------------|-----------------------|----------|----------------|---------------|
|                                                                                               |                               |             |                    | Assignment:         | VIN:                        |                       | 4        | 1 ?V 🛛 😵       |               |
| General                                                                                       | Save locations                | Suppor      | t Connections      | Measuring Equipment | Measuring technology action | Certificate           |          | Modes          | *             |
| Self-test                                                                                     |                               | <b>Q</b> De | etails about Self- | test                | 2                           |                       |          | 🍪 Diagnosis    |               |
| Specifie                                                                                      | d Curves                      |             | Measuring I        | Equipment           | 2                           |                       |          | Component      | diagnosis     |
| Function                                                                                      | iality<br>ck                  |             |                    |                     |                             |                       |          | 🧐 Build Status | Documentation |
|                                                                                               | High Voltage Test Instruments |             |                    |                     |                             | 뷀 Self-diagno:        | sis      |                |               |
|                                                                                               |                               |             |                    |                     |                             |                       | Flashing |                |               |
|                                                                                               | High-Voltage Module Balancer  |             |                    |                     |                             | 🕰 Measuring Equipment |          |                |               |
|                                                                                               |                               |             |                    |                     |                             |                       |          | 📦 Info         |               |
|                                                                                               |                               |             |                    |                     |                             |                       | 1        | le Admin       |               |
|                                                                                               |                               |             |                    |                     |                             |                       |          | 1.00           | v             |
|                                                                                               |                               |             |                    |                     |                             |                       |          | LOG            |               |
|                                                                                               |                               |             |                    |                     |                             |                       |          | Data           | ¥             |
|                                                                                               |                               |             |                    |                     |                             |                       |          |                |               |
|                                                                                               |                               |             |                    |                     |                             |                       |          | >>>            | 8             |
|                                                                                               |                               |             |                    |                     |                             |                       |          |                | -1 📁 🍋        |

This window should appear: Note the USB connection is seen.

|                                                                                         |                                         |                          |                                                                                                    | Assignment: | VIN:                                                    |  | 4     | ?V                                                                                                    | <b>%</b> |  |
|-----------------------------------------------------------------------------------------|-----------------------------------------|--------------------------|----------------------------------------------------------------------------------------------------|-------------|---------------------------------------------------------|--|-------|----------------------------------------------------------------------------------------------------|----------|--|
| General                                                                                 | eral Save locations Support Connections |                          | Measuring Equipment Measuring technology actic                                                                                                    |             | Certificate                                             |  | Modes |                                                                                                    | \$       |  |
| General Save locations Su<br>Self-test<br>Specified Curves<br>Functionality<br>Feedback |                                         | Support<br>Det           | ppport     Connections     Measuring Eq       Details about Self-test     Measuring Equipment       High Voltage Test Instruments       High-Voltage Module Balancer       USB.274 |             | Please select the name of the connection to the device. |  |       | <ul> <li>Diagnosis</li> <li>Component diagnosis</li> <li>Build Status Documenta</li> <li>Self-diagnosis</li> <li>Flashing</li> <li>Measuring Equipment</li> <li>Info</li> </ul> |          |  |
|                                                                                         |                                         | Then start the ser-test. | Log<br>Data                                                                                                    | in<br>      |                                                         |  |       |                                                                                                    |          |  |

#### Page 3 of 5

© 2023 Volkswagen Group of America, Inc. All rights reserved. Information contained in this document is based on the latest information available at the time of printing and is subject to the copyright and other intellectual property rights of Volkswagen Group of America, Inc., its affiliated companies and its licensors. All rights are reserved to make changes at any time without notice. No part of this document may be reproduced, stored in a retrieval system, or transmitted in any form or by any means, electronic, mechanical, photocopying, recording, or otherwise, nor may these materials be modified or Publiceposted to other sites, without the prior expressed written permission of the publisher.

Click on Start. This window will appear after starting the self-test.

| Offboard                        | Diagnostic Informatio                                                                                                    | n System Se | rvice - 24.1.1 (Confic | lentiality level: confidential) |                             |             |   |                                                                                                    | -                                                                        | ٥                    | × |
|---------------------------------|----------------------------------------------------------------------------------------------------|-------------|------------------------|---------------------------------|-----------------------------|-------------|---|----------------------------------------------------------------------------------------------------|--------------------------------------------------------------------------|----------------------|---|
|                                 |                                                                                                    |             |                        | Assignment:                     | VIN:                        | 4           | 2 | ? V                                                                                                    | <b>%</b>                                                                 |                      | ) |
| General                         | Save locations                                                                                                    | Support     | Connections            | Measuring Equipment             | Measuring technology action | Certificate |   | Modes                                                                                                    |                                                                          | :                    | * |
| Self-test                       | 1                                                                                                    | Det         | tails about Self-      | test                            |                             |             |   | 婱 Diag                                                                                                    | nosis                                                                    |                      |   |
| Specifie<br>Function<br>Feedbad | Self-test     Details about Self-test       Specified Curves<br>Functionality     Measuring Equipment       Feedback     High Voltage Test Instruments       High-Voltage Module Balancer     VAS6910A (SN.274)       USB.274     Start       Please wait while the self-test is running |             |                        |                                 |                             |             |   | <ul> <li>Com</li> <li>Builc</li> <li>Self-</li> <li>Flast</li> <li>Flast</li> <li>Info</li> <li>Adm</li> <li>Log</li> <li>Data</li> </ul> | ponent diagnos<br>I Status Docume<br>diagnosis<br>hing<br>suring Equipme | is<br>Intation       |   |
|                                 |                                                                                                    |             |                        |                                 |                             |             |   | 3                                                                                                    | » (                                                                      | <b>)</b><br>1 (10) 🗳 | - |

The self-test will take a few minutes to run. You will hear the VAS 6910A click and make testing sounds, the fan will kick on low and then high, and cut off.

When complete, the self-test will come back "OK".

| Offboard Diagnostic Information System | Service - 24.1.1 (Confidentiality level: confidential)                    | - 0                                   |
|----------------------------------------|---------------------------------------------------------------------------|---------------------------------------|
|                                        | Assignment: VIN:                                                          | 🛹 ? V 😵 📲                             |
| General Save locations Suppo           | t Connections Measuring Equipment Measuring technology action Certificate | Modes *                               |
| Self-test                              | Details about Self-test                                                   | 🍪 Diagnosis                           |
| Specified Curves                       | Measuring Equipment                                                       | Component diagnosis                   |
| •unctionality<br>=eedback              |                                                                           | Suild Status Documentation            |
|                                        | High Voltage Test Instruments                                             | 🍅 Self-diagnosis                      |
|                                        |                                                                           | Flashing                              |
|                                        | Use Values Medule Belance VAS69104 (SN 274)                               | Measuring Equipment                   |
|                                        | USB.274 Start OK                                                          | 😝 Info                                |
|                                        |                                                                           | 🚱 Admin                               |
|                                        |                                                                           | · · · · · · · · · · · · · · · · · · · |
|                                        |                                                                           | Log *                                 |
|                                        |                                                                           | Data *                                |
|                                        |                                                                           | Extras *                              |
|                                        |                                                                           | Halp                                  |
|                                        |                                                                           | neip                                  |
|                                        |                                                                           | Info *                                |
|                                        |                                                                           | >> 3                                  |
|                                        |                                                                           | W (*                                  |

Page 4 of 5

© 2023 Volkswagen Group of America, Inc. All rights reserved. Information contained in this document is based on the latest information available at the time of printing and is subject to the copyright and other intellectual property rights of Volkswagen Group of America, Inc., its affiliated companies and its licensors. All rights are reserved to make changes at any time without notice. No part of this document may be reproduced, stored in a retrieval system, or transmitted in any form or by any means, electronic, mechanical, photocopying, recording, or otherwise, nor may these materials be modified or Publiceposted to other sites, without the prior expressed written permission of the publisher.

Note: This DOS window may appear. DO NOT close this DOS Window; however, you can minimize it.

| Select Device API gRPC Server                                                                           | _         |         | × |
|----------------------------------------------------------------------------------------------------|-----------|---------|---|
| <pre>Status}; TimeoutResponse=00:00:05;</pre>                                                           |           |         | ^ |
| 15:46:18.562 [INF] 'ReadDataObjectResponse': CmdCode= 0x12; Issue=; Error=0;                            |           |         |   |
| 15:46:18.566 [INF] SubState: OperationIdle => Processing                                                |           |         |   |
| 15:46:18.568 [INF] Tdev: 24.729999542236328 => 24.760000228881836                                       |           |         |   |
| 15:46:20.572 [INF] === 'ReadDataObjectRequest' started: CmdCode=0x92; DataObjectIds=#2 {SelfTestValues, | CommonSta | teInfo} |   |
| ; TimeoutResponse=00:00:05;                                                                             |           |         |   |
| 15:46:20.659 [INF] 'ReadDataObjectResponse': CmdCode= 0x12; Issue=; Error=0;                            |           |         |   |
| 15:46:20.673 [INF] SelfTest: no:18; idx: 0; cs:Finished; sev:Success;                                   |           |         |   |
| 15:46:20.678 [INF] SelfTest: no:18; idx: 1; cs:Finished; sev:Success;                                   |           |         |   |
| 15:46:20.682 [INF] SelfTest: no:18; idx: 2; cs:Finished; sev:Success;                                   |           |         |   |
| 15:46:22.687 [INF] === 'ReadDataObjectRequest' started: CmdCode=0x92; DataObjectIds=#2 {SelfTestValues, | CommonSta | teInfo} |   |
| ; TimeoutResponse=00:00:05;                                                                             |           | -       |   |
| 15:46:22.769 [INF] 'ReadDataObjectResponse': CmdCode= 0x12; Issue=; Error=0;                            |           |         |   |
| 15:46:24.776 [INF] === 'ReadDataObjectRequest' started: CmdCode=0x92; DataObjectIds=#2 {SelfTestValues, | CommonSta | teInfo} |   |
| ; TimeoutResponse=00:00:05;                                                                             |           | -       |   |
| 15:46:24.856 [INF] 'ReadDataObjectResponse': CmdCode= 0x12; Issue=; Error=0;                            |           |         |   |
| 15:46:26.861 [INF] === 'ReadDataObjectRequest' started: CmdCode=0x92; DataObjectIds=#2 {SelfTestValues, | CommonSta | teInfo} |   |
| ; TimeoutResponse=00:00:05;                                                                             |           | -       |   |
| 15:46:26.944 [INF] 'ReadDataObjectResponse': CmdCode= 0x12; Issue=; Error=0;                            |           |         |   |
| 15:46:28.951 [INF] === 'ReadDataObjectRequest' started: CmdCode=0x92; DataObjectIds=#2 {SelfTestValues, | CommonSta | teInfo} |   |
| ; TimeoutResponse=00:00:05;                                                                             |           | -       |   |
| 15:46:29.032 [INF] 'ReadDataObjectResponse': CmdCode= 0x12; Issue=; Error=0;                            |           |         |   |
| 15:46:31.034 [INF] === 'ReadDataObjectRequest' started: CmdCode=0x92; DataObjectIds=#2 {SelfTestValues, | CommonSta | teInfo} |   |
| ; TimeoutResponse=00:00:05;                                                                             |           | ·       |   |
| 15:46:31.112 [INF] 'ReadDataObjectResponse': CmdCode= 0x12: Issue=: Error=0:                            |           |         |   |
| 15:46:33.116 [INF] === 'ReadDataObjectRequest' started: CmdCode=0x92: DataObjectIds=#2 {SelfTestValues. | CommonSta | teInfo} |   |
| ; TimeoutResponse=00:00:05;                                                                             |           |         |   |
| 15:46:33.201 [INF] 'ReadDataObjectResponse': CmdCode= 0x12; Rssue=; Error=0;                            |           |         |   |
| 15:46:35.206 [INF] === 'ReadDataObjectRequest' started: CmdCode=0x92; DataObjectIds=#2 {SelfTestValues, | CommonSta | teInfo} |   |
| ; TimeoutResponse=00:00:05;                                                                             |           |         | ~ |
|                                                                                                    |           |         |   |

#### The VAS 6910A is now ready to be used.

If you believe there is an ODIS related issue with this device, please reach out to the DTSS team for assistance. 888-896-1298 or <u>softwaresupport@vw.com</u>

If you have a hardware issue with the device, damaged connectors, unit not powering on, etc. Please review the User Manual. If you have exhausted all hardware fix attempts, please reach out to AVL Support (information available on the Special Tools website).

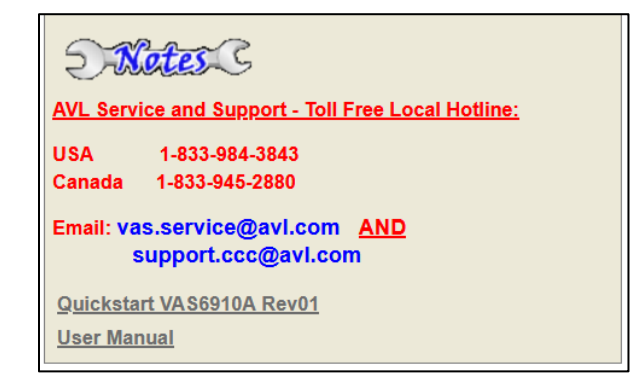

© 2023 Volkswagen Group of America, Inc.

Page 5 of 5

All rights reserved. Information contained in this document is based on the latest information available at the time of printing and is subject to the copyright and other intellectual property rights of Volkswagen Group of America, Inc., its affiliated companies and its licensors. All rights are reserved to make changes at any time without notice. No part of this document may be reproduced, stored in a retrieval system, or transmitted in any form or by any means, electronic, mechanical, photocopying, recording, or otherwise, nor may these materials be modified or Publiceposted to other sites, without the prior expressed written permission of the publisher.